| Process: Elevator Application |                 | Department: Building Division – <b>Elevator</b><br><b>Program (Customer)</b> |
|-------------------------------|-----------------|------------------------------------------------------------------------------|
| Author: Nestor Diaz           | SUST OF LAURA   | Date Created: September 2, 2022                                              |
| Last Edited by:               | 1742<br>URGINUN | Date Last Edited:                                                            |

# Purpose: To properly guide customers through the application process for an Elevator Installation Permit.

Overview: This document standardizes the process of applying for installing/modification permits for customers.

### Process:

- 1. Applicant submits an application by filling out required fields in the Elevator form in ACA:
  - a. Clicks Create an Application under the Building tab

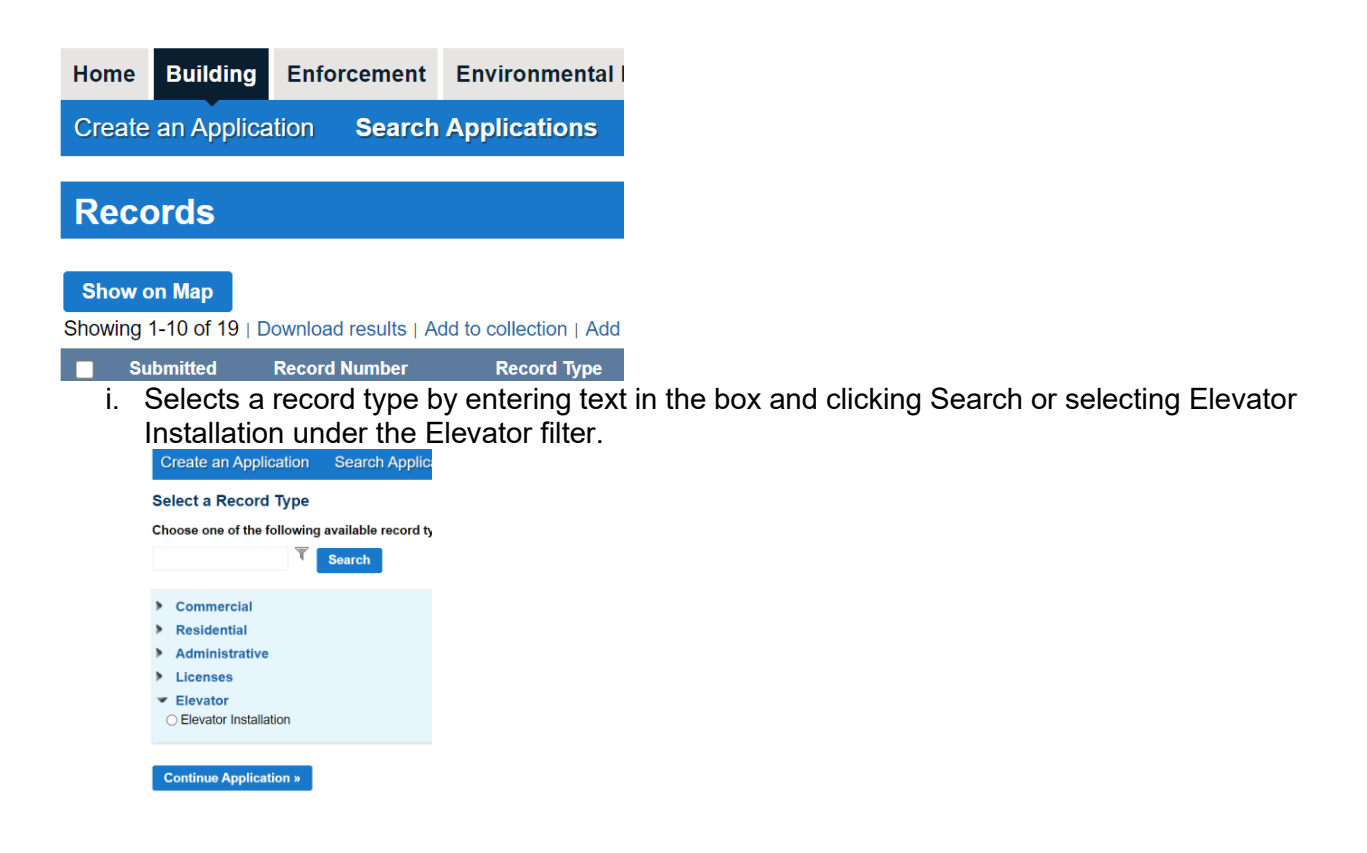

b. Location & People

i. Location Information

1) Search by address which will populate Parcel and Owner

Step 1: Location and People>Location Information

Show Map

| Address                         |                               |                             |                              |                                          |      |
|---------------------------------|-------------------------------|-----------------------------|------------------------------|------------------------------------------|------|
| *Street Number                  | Street Prefix * Str<br>Select | eet Name:                   | Street Type:<br>Select       | Street<br>Suffix:<br>Select▼             |      |
| Unit Type:                      | Unit No.:                     | Floor Number:               | Buildi                       | ing Number:                              |      |
| Select                          | •                             |                             |                              |                                          |      |
| City:                           |                               |                             | State:                       | Zip:                                     |      |
|                                 |                               |                             | Select 🔻                     |                                          |      |
| Search Clear                    |                               |                             |                              |                                          |      |
| ii.                             | Property Owne                 | er                          |                              |                                          |      |
|                                 | 1)                            | User then confirr accurate. | ns if they are p             | property owner and verifies all informat | tion |
| Property Owner Inform           | ation                         |                             |                              |                                          |      |
|                                 |                               |                             |                              |                                          |      |
| *Are you the Property Owner     | ?:                            |                             | $\bigcirc$ Yes $\bigcirc$ No |                                          |      |
| * Is the displayed owner inform | mation accurate?:             |                             | $\bigcirc$ Yes $\bigcirc$ No |                                          |      |

Save And Resume Later

- iii. Applicant
- 1) User is required to enter the Applicant contact type. They can click Select from Account to copy in the details from their ACA account or click Add

New to manually enter in new contact information. *Step 1:Location and People>Contact Information* 

\* indicates a required field.

**Continue Application »** 

| Applicant                                                                                                    |
|----------------------------------------------------------------------------------------------------|
| To add a contact, click either Select from Account or Add New button. Select from Account allows you to load an existing contact from your account, and Add New allows you to enter details for a new contact. After a contact is added, you can select the Edit link to update the listed contact. |
| Select from Account Add New                                                                                                    |

#### iv. Billing Contact

1) User is required to enter the Billing Contact type. They can click Select from Account to copy in the details from their ACA account or click Add New to manually enter in new contact information.

\* indicates a required field.

| Billing Contact                                                                                                    |                            |
|----------------------------------------------------------------------------------------------------|----------------------------|
| To add a contact, click either Select from Account or Add New button. Select from Account allows you to load an existing contact from your ac you to enter details for a new contact. After a contact is added, you can select the Edit link to update the listed contact. | ccount, and Add New allows |
| Select from Account Add New                                                                                                    |                            |
| Save And Resume Later                                                                                                    | Continue Application »     |
| c. Elevator Information                                                                                                    | orintian                   |

i. Information Detail. User can enter a Project Name and Project Description.

| Elevator Installation |                       |                        |           |             |   |
|-----------------------|-----------------------|------------------------|-----------|-------------|---|
| 1 Location and People | 2. Application Detail | 3. License Information | 4. Review | 5. Pay Fees | 6 |

#### Step 2: Application Detail>Application Information

| Project Information   |
|-----------------------|
| Project Name          |
| * Project Description |
|                       |
|                       |
|                       |

#### ii. Project Details - User must answer all questions with a red asterisk.

| Project Details                                                          |                              |   |
|--------------------------------------------------------------------------|------------------------------|---|
|                                                                          |                              |   |
| * Is this application for an emergency generator or fire recall system?: | $\bigcirc$ Yes $\bigcirc$ No |   |
| *Are you installing an elevator?:                                        | $\bigcirc$ Yes $\bigcirc$ No |   |
| *Are you installing an escalator?:                                       | $\odot$ Yes $\bigcirc$ No    |   |
| *Are you installing a dumbwaiter?:                                       | $\odot$ Yes $\odot$ No       |   |
| *Are you installing a lift?:                                             | $\odot$ Yes $\bigcirc$ No    |   |
| *Are you applying for a Commercial or Residential Permit?:               | Select                       | • |
| *What type of Structure will be most impacted by the work?:              | Select                       | • |
| * Parent Permit:                                                         | $\odot$ Yes $\bigcirc$ No    |   |
| *Building Name:                                                          |                              |   |
|                                                                          |                              |   |

#### iii. Structure Details – User must answer all questions with a red asterisk.

| Structure Details                              |                                                               |                                  |              |                         |                |                |                    |
|------------------------------------------------|---------------------------------------------------------------|----------------------------------|--------------|-------------------------|----------------|----------------|--------------------|
|                                                |                                                               |                                  |              |                         |                |                |                    |
| * Is the building new or existing?:            |                                                               |                                  | Select       | •                       |                |                |                    |
| *How many elevators are you app                | blying for?:                                                  |                                  | 1            |                         |                |                |                    |
| *What is the Contract Value?:                  |                                                               |                                  |              |                         |                |                |                    |
| *What is the Value of Materials?:              |                                                               |                                  |              |                         |                |                |                    |
|                                                |                                                               |                                  |              |                         |                |                |                    |
|                                                |                                                               |                                  |              |                         |                |                |                    |
| Save And Resume Later                          |                                                               |                                  |              |                         |                | Continue Appli | cation »           |
| d. Elevator                                    | Details                                                       |                                  |              |                         |                |                |                    |
| i. U                                           | ser Selects Add a                                             | Row to contin                    | nue enteri   | ing information         | n.             | -              | 0                  |
| 1 Location and People 2.                       | Application Detail                                            | 3. License In                    | formation    | 4. Review               | 5. P           | ay Fees        | 6                  |
| Step 2: Application Detail                     | >Elevator Informatior                                         | ז                                |              |                         |                | *:!:           | an autor al Carlal |
|                                                |                                                               |                                  |              |                         |                | " Indicates a  | requirea tieia.    |
| Elevator Details                               |                                                               |                                  |              |                         |                |                |                    |
|                                                |                                                               |                                  |              |                         |                |                |                    |
| Showing 0-0 of 0                               | of Fire Service E                                             | mergency Bank                    | Number       | of Number of            |                | Temporary      |                    |
| Number Equipr                                  | ment Access Elevator P                                        | ower Locatio                     | on Floors Se | erved Landings          | Capacity Descr | Construction   |                    |
| Add a Row                                      | Delete Selected                                               |                                  |              |                         |                |                |                    |
|                                                |                                                               |                                  |              |                         |                |                |                    |
| Save And Resume Later                          |                                                               |                                  |              |                         |                | Continuo Appl  | iontion »          |
|                                                | nnlicant proceeds                                             | to fill out info                 | ormation .   | _ llser must :          | answer all (   | nuestions wi   | th a red           |
| a:                                             | sterisk then submit.                                          |                                  |              |                         |                |                |                    |
|                                                | ELEVATOR INFORMATIC<br>* Equipment Number:                    | <b>DN</b><br>* Type of Equipment | t: *         | Fire Service Access Ele | evator:        |                |                    |
| Home Building Enforc                           |                                                               | Select                           | -            | ⊃ Yes ⊃ No              | nditio         | n              |                    |
| Create an Application                          | *Emergency Power:<br>Select                                   | *Bank Location:                  |              | Number of Floors Serve  | ed:            |                |                    |
| 1 Location and People                          |                                                               |                                  |              |                         | Pay Fee        |                | 6                  |
| Step 2: Application Det                        |                                                               |                                  | 4            |                         |                |                | field              |
| Elevator Details                               | Number of Landings:                                           | *Capacity:<br><i>Ibs.</i>        |              | Description:            |                |                |                    |
|                                                |                                                               |                                  |              |                         |                |                |                    |
| Showing 0-0 of 0<br>Equipment Ty<br>Number Edu |                                                               |                                  |              |                         | #<br>sription  |                |                    |
| No records found.                              | <ul> <li>Temporary Construction:</li> <li>Yes O No</li> </ul> |                                  |              |                         |                |                |                    |
|                                                | Submit                                                        |                                  | с            | ancel                   |                |                |                    |

- e. License Information
  - i. Select Look Up function and follow the prompts.

|                            | / -                  | -                      | -         |             |                   |
|----------------------------|----------------------|------------------------|-----------|-------------|-------------------|
| 1 Location and People      | 2 Application Detail | 3. License Information | 4. Review | 5. Pay Fees | 6                 |
| Step 3:License Information |                      |                        |           |             |                   |
|                            |                      |                        |           | * indicates | a required field. |
| Licensed Professional      |                      |                        |           |             |                   |

| -                        |                                              |
|--------------------------|----------------------------------------------|
| To find an existing Lice | nsed Professional, click the Look Up button. |
| Look Up                  |                                              |
|                          |                                              |

ii. Proceed to enter in a <u>valid</u> State License Number; the rest of the information should auto populate.

|                            | Licensed Professional Information                                                                                                    | ×                              |
|----------------------------|----------------------------------------------------------------------------------------------------|--------------------------------|
|                            | Enter the License Type and the State License Number. The remaining fields will be populated if the license<br>information is validated. Click Save and Close if the displayed data is correct. If the displayed data is not correct<br>click Clear and try another license. | ,                              |
| Home Building Er           | *License Type *State License Number                                                                                                    | ion                            |
|                            | Contractor 🔻                                                                                                    |                                |
| levator Installation       | Business Name / First Name / Last Name                                                                                                    |                                |
| 1 Location and People      |                                                                                                    | ees 6                          |
|                            | Address                                                                                                    |                                |
| Step 3:License Info        |                                                                                                    | tindicates a security of field |
|                            | City Zip Code                                                                                                    | "Indicates a required field.   |
|                            |                                                                                                    |                                |
| To find an existing Licens | Country/Region                                                                                                    |                                |
|                            | United States                                                                                                    |                                |
|                            | Phone Email                                                                                                    |                                |
|                            |                                                                                                    |                                |
|                            | Save and Close Clear Discard Changes                                                                                                    |                                |

## iii. BPOL License Details – User must answer question with a red asterisk and enter a valid BPOL License

#### **Business, Professional and Occupational License Details**

This section will validate your business license against information held by the County of Fairfax. If you are licensed by a jurisdiction outside of the County of Fairfax, it is likely your license details will not be found. In that instance, please enter your account number and continue with your application.

Account Number is a 9 digit number without spaces, letters or dashes. For example: 000142810

| *Do you have a Fairfax County Business License?:              | $\bigcirc$ Yes $\bigcirc$ No |  |
|---------------------------------------------------------------|------------------------------|--|
| Do you have a Temporary BPOL License?:                        | ⊖ Yes ⊖ No                   |  |
| Please provide the Issue Date for the Temporary BPOL License: | MM/DD/YYYY                   |  |

Continue Application »

#### f. Review

Elevator Installation

i. This screen allows the user to review their application and click the Edit button for each section if they need to make changes prior to submitting.

| 1              | 2 Application Detail                     | 3 License Information                    | 4. Review                      | 5. Pay Fees                  | 6. Record Issuance          |
|----------------|------------------------------------------|------------------------------------------|--------------------------------|------------------------------|-----------------------------|
| Step           | o 4:Review                               |                                          |                                |                              |                             |
| Save<br>Please | e and resume later                       | Click the "Edit" buttons to make ch      | anges to sections or "Contir   | nue Application" to move on. | Continue Application »      |
| Rec            | ord Type                                 |                                          |                                |                              |                             |
|                |                                          |                                          | Elevator Installation          |                              |                             |
| Add            | Iress                                    |                                          |                                |                              | Edit                        |
| 12055          | GOVERNMENT CENTER PKV                    | VY FAIRFAX, VA 22035                     |                                |                              |                             |
| Par            | cel                                      |                                          |                                |                              | Edit                        |
| Parce<br>Parce | l ID Number0561150007<br>I #0561 15 0007 |                                          |                                |                              |                             |
| Ow             | ner                                      |                                          |                                |                              | Edit                        |
|                | g. Receipt a<br><u>Upload I</u>          | and Record Submitta<br>Plans and Documer | al – Customer re<br><u>1ts</u> | ceives a record num          | ber and can proceed to clic |
|                | Step 3:Receipt/Record                    | d Submittal                              |                                |                              |                             |
| Co             | onfirmation                              |                                          |                                |                              |                             |
|                | Thank you for using ou                   | ur online services for your submiss      | sion. A confirmation email w   | ill follow.                  |                             |
|                |                                          |                                          |                                |                              |                             |
| 1              | 2055 GOVERNMENT CE                       | NTER PKWY FAIRFAX, V                     | A 22035                        |                              |                             |
|                | ELEVI-2022-00070                         |                                          | Upload Plans and I             | Documents                    | Copy<br>Record              |
| ۶id            | e Note* Customers                        | will receive an email                    | with their record              | number and quick lin         | ks to access AA.            |

i. The following page appears with minimum submission requirements (plans, cut sheets, and building layout)

| General                                                         |                                                                                                    |
|-----------------------------------------------------------------|----------------------------------------------------------------------------------------------------|
| Review Plan Cycle # 1                                           | Requirements                                                                                                    |
| Enter a description of the plans or documents you are uploading | <ul> <li>Building Layout</li> <li>This document is required.</li> <li>Manufacturer Cut Sheets</li> <li>This document is required.</li> <li>Plans</li> <li>This document is required.</li> </ul> |

Continue

ii. Applicant will then click the **Browse** button to access PDF's and begin upload Step 2: Add & Process Files

Browse or drag and drop the desired files to upload. Once all files are added, the Upload and Validate button is displayed. Click on it to validate the files and add them to your review package. When all of the desired files are uploaded and validated, click the Process Files button to prepare your files for review.

| Note: Please do not combine plans and documents of va | rrious types into a single PDF document.     |                            |  |  |  |  |
|-------------------------------------------------------|----------------------------------------------|----------------------------|--|--|--|--|
|                                                       |                                              | Requirements               |  |  |  |  |
| Drag a                                                | S Building Layout This document is required. |                            |  |  |  |  |
|                                                       | Browse                                       | Manufacturer Cut Sheets    |  |  |  |  |
|                                                       |                                              | This document is required. |  |  |  |  |
|                                                       |                                              |                            |  |  |  |  |
|                                                       |                                              | This document is required. |  |  |  |  |
| iii. After selec                                      | cting plans click <b>upload and validate</b> |                            |  |  |  |  |
| plan 2022.pdf                                         | Plans                                        | ~ ~                        |  |  |  |  |
|                                                       | Description                                  |                            |  |  |  |  |
|                                                       |                                              |                            |  |  |  |  |
|                                                       | Upload and Validate                          |                            |  |  |  |  |

#### iv. Once plans and documents have been validated, select Process Files

| Files                   |             |                         |        |             |               |              |            |       |
|-------------------------|-------------|-------------------------|--------|-------------|---------------|--------------|------------|-------|
| Name                    | Description | Type                    | Status | Uploaded By | Uploaded Date | Signature    |            |       |
| Occupancy Letter.pdf    |             | Building Layout         |        | Nestor Diaz | 8/19/2022     | \<br>\       | ø          |       |
| OCCUPANCY PERMIT.pdf    |             | Manufacturer Cut Sheets |        | Nestor Diaz | 8/19/2022     | $\mathbf{i}$ | ø          |       |
| Occupancy plan 2022.pdf |             | Plans                   |        | Nestor Diaz | 8/19/2022     |              | <b>A</b> * |       |
|                         |             |                         |        |             |               |              | *          |       |
|                         |             |                         |        |             |               | Pro          | cess       | Files |

v. File Processing – This usually takes a few minutes before completion. When complete, select Continue

| File processing                                                                                                    | × |
|----------------------------------------------------------------------------------------------------|---|
| Your files are being processed into sheets and title block information is being extracted. This process can take several minutes to complete. You can navigate away from this page and return if desired.<br>We will notify you via <i>email</i> when the process is completed and provide a link for you to return and complete the remaining steps to finalize your review package. |   |
| <b>Note:</b> Your review package is not complete and will not be routed for review until you complete the remaining steps.                                                                                                    |   |
| Close                                                                                                    | • |

h. Sheet Versioning – Plans are automatically named if they are formatted correctly, if not you can manually add names.

| Sheets                      |           |                                   |                        |
|-----------------------------|-----------|-----------------------------------|------------------------|
| Showing a total of 2 sheets |           |                                   | Show only error sheets |
| Title Block                 | Thumbnail | Sheet number and title            |                        |
| LZEI 44A P                  | C.        | A101                              |                        |
| GOUND FLOOR PLAN            |           | GROUND FLOOR PLAN                 |                        |
| 8                           |           | Decupancy plan 2022.pdf (Page: 1) |                        |
| LITEL AA. P                 |           | A102                              |                        |
| MAIN FLOOR PLAN             |           | MAIN FLOOR PLAN                   |                        |
|                             |           | Decupancy plan 2022.pdf (Page: 2) |                        |
|                             |           |                                   |                        |
| Save and resume later       |           |                                   | Continue               |

i. Review - This screen allows the user to review their application and click the Edit button for each section if they need to make changes prior to submitting. Click Finish when complete.

| 1. Information | 2. File Processing | 3. Sheet Versioning | 4. Review |
|----------------|--------------------|---------------------|-----------|
|----------------|--------------------|---------------------|-----------|

#### Step 4:Review

Please review the information below and ensure you have uploaded all of the plans and documents for this review cycle. Click the **Edit** buttons to make any needed changes or to upload any remaining documents. Once you click **Finish**, your review cycle will begin and additional documents cannot be uploaded until after the review cycle has been completed.

|                                                                                                    |                |                     |          |           |    |           |       |          | Finish |
|----------------------------------------------------------------------------------------------------|----------------|---------------------|----------|-----------|----|-----------|-------|----------|--------|
| General                                                                                                    |                |                     |          |           |    |           |       |          | Edit   |
| Review Plan Cycle # 1                                                                                                    |                |                     |          |           |    |           |       |          |        |
| Requirements                                                                                                    |                |                     |          |           |    |           |       |          | Edit   |
| This is the requirements checklist for this package.<br>j. Customer will receive record number along with a copy of their submittal via email. |                |                     |          |           |    |           |       |          |        |
| Home Building Enforcement Environmental Health Fire Planning Site Zoning Proffer/Development Condition                                         |                |                     |          |           |    |           |       |          |        |
| Create an Applica                                                                                                    | ation Search / | Applications Schedu | ule an I | nspection |    |           |       |          |        |
| Success.<br>Your review package has been received.                                                                                             |                |                     |          |           |    |           |       |          |        |
| Digital Plan Room<br>Record: ELEVI-2022-00070<br>Address: 12055 GOVERNMENT CENTER PKWY, FAIRFAX VA 22035<br>Status: SUBMITTED                  |                |                     |          |           |    |           |       |          |        |
| Record Details                                                                                                    | Summary        | Uploads             | ls       | ssues     | Co | onditions | Notes | Approved |        |

Once application is submitted, record is entered in AA.

#### NOTE:

Once application goes through the prescreening process, they will receive a separate email for fees due. They will then follow the prompts and checkout fees to proceed with the permitting process.

Customers who will pay by credit card will be paying an additional 2.4% in credit card fees. They can link their bank account and routing number to pay by e-check to avoid credit card fees.

#### FUTURE OPPORTUNITIES FOR IMPROVEMENT

- Allowing third party contractors to apply for specific addresses without having to be manually added as on owner contact.

#### **ORGANIZATIONAL CHANGE MANAGEMENT CONSIDERATIONS**

- Third party contractors will have to reach out to Fairfax County before applying with a letter from the owner allowing them to be a contact

| A       | Product<br>Owner       | <br>Date: |
|---------|------------------------|-----------|
| Approva | Project<br>Stakeholder | Date:     |